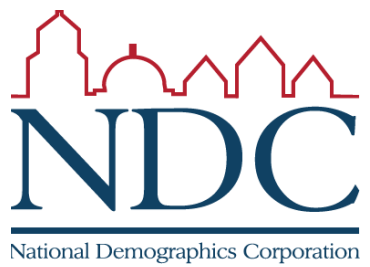

## Using the online tool

Tutorials and help resources are available from the login page.

Circled items:

1: controls to move around the map;

2: choose into which

district selected territory

will be placed;

3: options for how to select territory;

4: demographic summary of districts;

5: demographic change of currently selected area; 6: review map when

finished;

7: submit map.

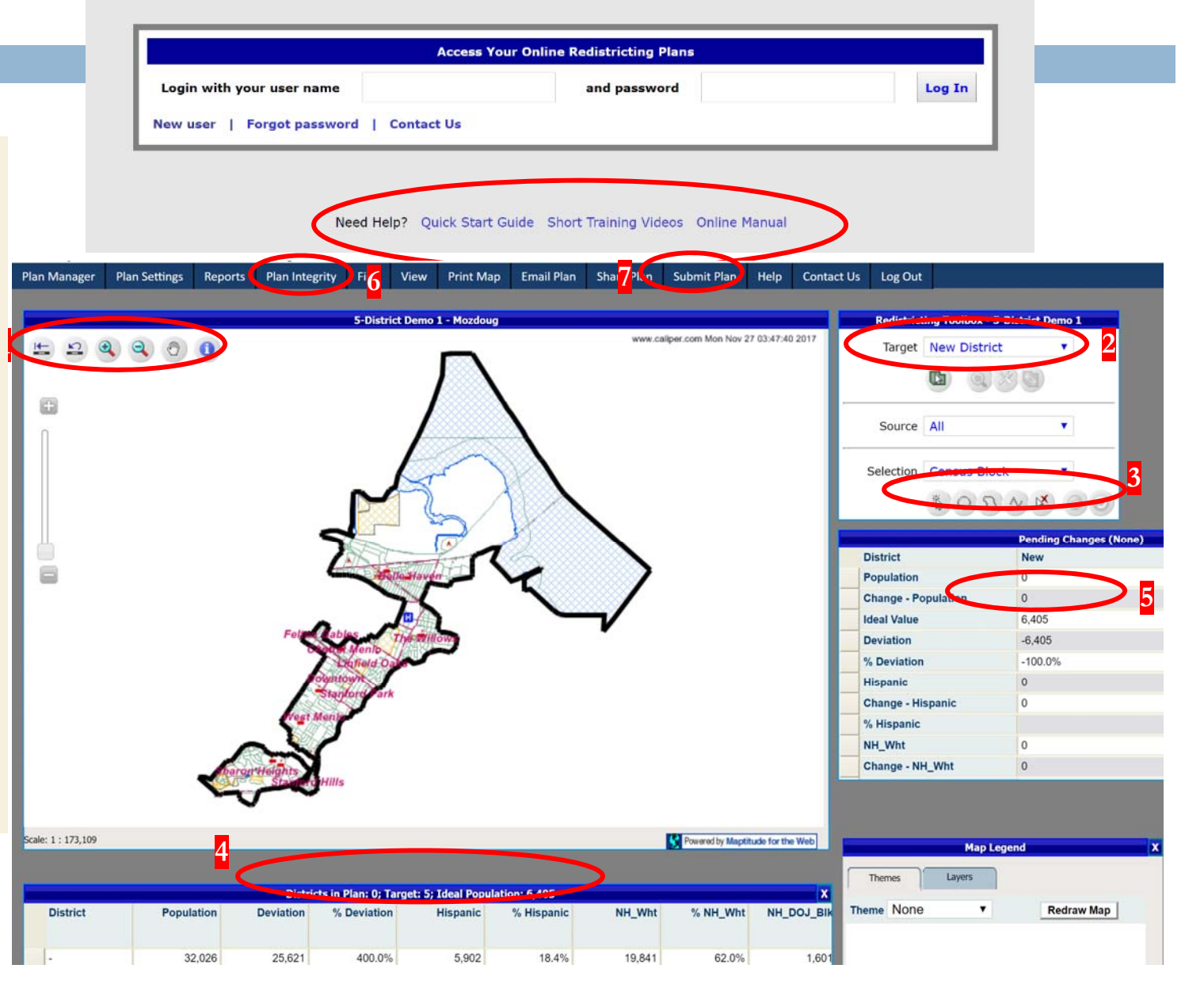

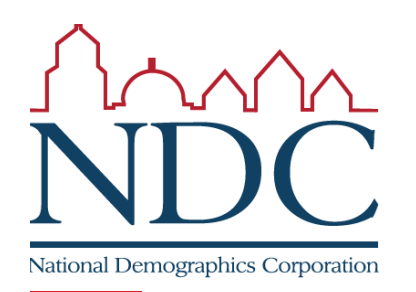

## Encontrará tutoriales y recursos de ayuda en la página de inicio de sesión [login].

Ítems marcados con un círculo: 1: controles para poder desplazarse por el mapa; 2: escoja el distrito en el que se situará el territorio seleccionado; 3: opciones para seleccionar el territorio;

4: resumen demográfico de distritos;

5: cambio demográfico del área actualmente seleccionada;

- 6: repaso del mapa al terminar;
- 7: entregue el mapa.

## Para usar la herramienta en línea

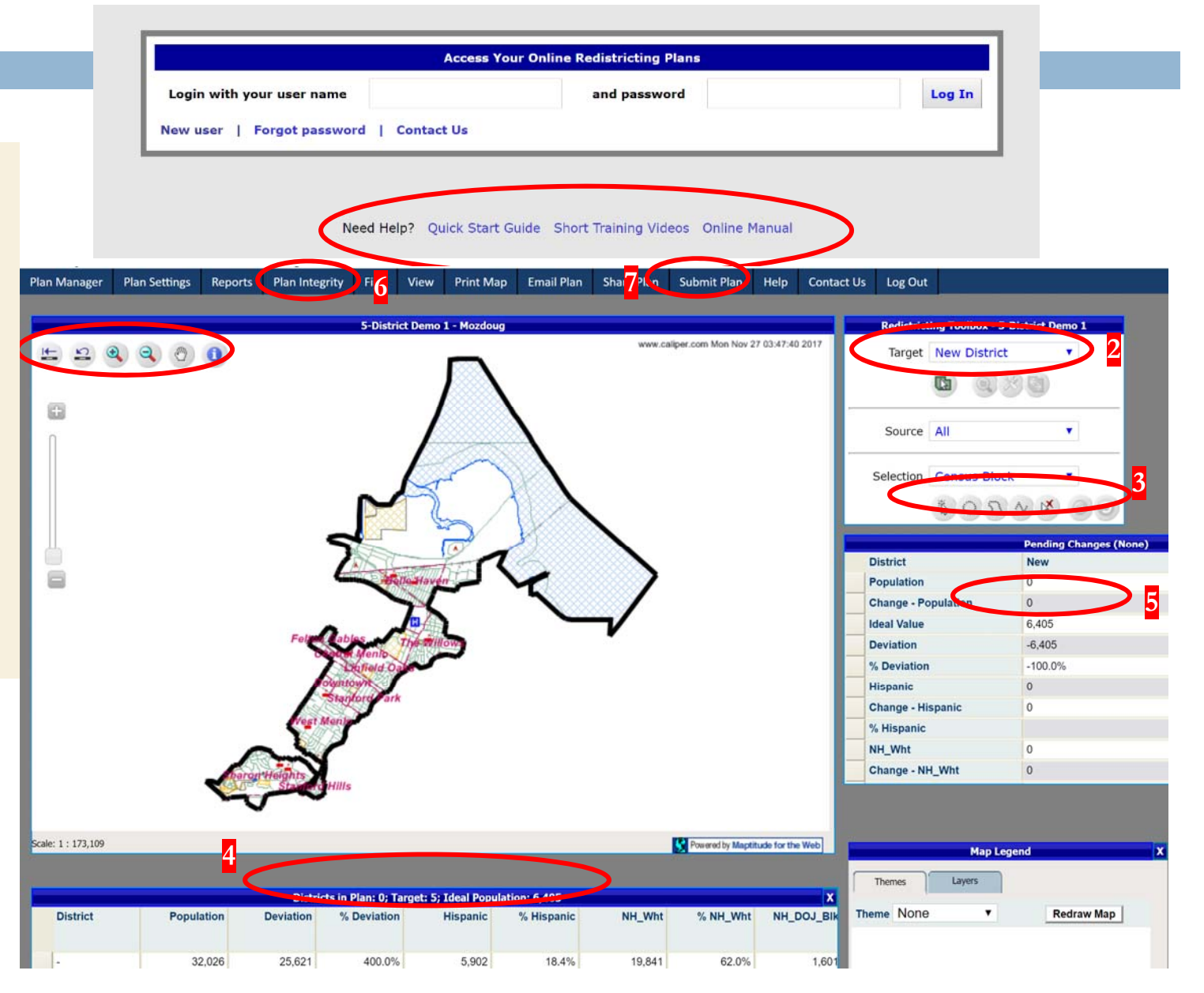